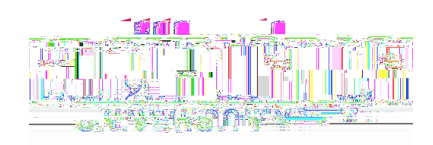

## Student Employment through Handshake

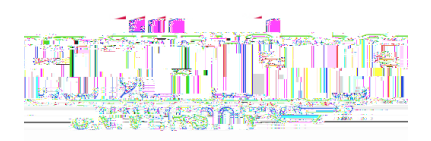

a. You should end up on a screen that looks like the one below:

| ii Handshake Starch                                                                                             |                                                                                                    |                                 |                                               |                                   |                                                                                                    |                     |  |
|----------------------------------------------------------------------------------------------------|----------------------------------------------------------------------------------------------------|---------------------------------|-----------------------------------------------|-----------------------------------|----------------------------------------------------------------------------------------------------|---------------------|--|
|                                                                                                    |                                                                                                    |                                 |                                               |                                   |                                                                                                    |                     |  |
|                                                                                                    | and a superior and a superior and a superior and a superior and a superior and a superior and a superior and a |                                 |                                               | พมพาเ <mark>มโลเมซ์ได้เ</mark> หม |                                                                                                    |                     |  |
| 1                                                                                                    | NINNIN NINNIN                                                                                                  | susses w <sup>ass</sup> smilles | 880 <sup>8800</sup> 008 68                    |                                   |                                                                                                    |                     |  |
|                                                                                                    |                                                                                                    | NUL QUS<br>Menomoregen          | NULAN ANN ILL<br>1 MOVENDERN AN               |                                   |                                                                                                    |                     |  |
|                                                                                                    | llallillasä <mark>ns</mark> an <mark>Xin</mark>                                                                |                                 |                                               | ñnsaull Ög                        |                                                                                                    |                     |  |
|                                                                                                    |                                                                                                    |                                 | i 'ny dia 1970.<br>Ingelana amin'ny dia 1970. |                                   |                                                                                                    |                     |  |
| in a second second second second second second second second second second second second second second second s |                                                                                                    |                                 |                                               | ux m                              |                                                                                                    | 218 <mark>00</mark> |  |
|                                                                                                    |                                                                                                    |                                 | NANA AMANANA<br>Nana Amanana                  |                                   | ang ang a sang a sang a sang a sang a sang a sang a sang a sang a sang a sang a sang a sang a sang a sang a sa | 1                   |  |
|                                                                                                    | wiium wo                                                                                                    | พทรกมที่ออกกลี่ ทกรก            | WIERON WIERONIN                               | 1100                              | HMMS                                                                                                    | \$                  |  |
|                                                                                                    | Mallellus Au <mark>lt</mark>                                                                                   | Manta Martin Martin Martin      |                                               | <mark>n w</mark> llos             |                                                                                                    |                     |  |
|                                                                                                    |                                                                                                    |                                 |                                               |                                   |                                                                                                    |                     |  |
|                                                                                                    |                                                                                                    |                                 |                                               |                                   |                                                                                                    |                     |  |

- 3. Click "Divisions" on the top menu. You will type in your department name until you see it populate. Select your department name. NOTE:
- 4. When your position(s) show up, dick the # under "Applicants" for the position you want to see.
- 5. When you see the applicant names for the position you are hiring for, change the applicant status under the "Status" column for each individual applicant.

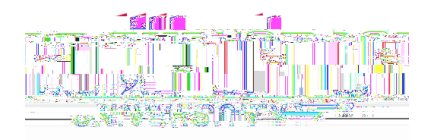

## STATUS DESCRIPTIONS

• "Pending" is the default status and means that this applicant is waiting to be reviewed by a supervisor.

0